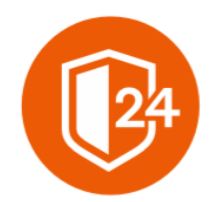

# ФИНТЕХ СОЛЮШЕНС

Интеллектуальные чат-боты для вашего бизнеса

# Руководство пользователя

# Решения для мгновенного получения консультаций по юридическим вопросам ПО «Дистанционный

помощник»

164500, г. Северодвинск, ул. Карла Маркса, дом 46, офис 300. e-mail: multi-help@yandex.ru

# СОДЕРЖАНИЕ

| 1. B        | ведение                            | 3 |
|-------------|------------------------------------|---|
| 1.1.        | Общие сведения о Системе           |   |
| 1.2.        | Назначение Системы                 |   |
| 1.3.        | ОБЛАСТЬ ПРИМЕНЕНИЯ                 |   |
| 1.4.        | Описание возможностей              |   |
| 2. П        | ЮЛУЧЕНИЕ ДОСТУПА К СИСТЕМЕ         | 3 |
| <b>3.</b> C | ОПИСАНИЕ ОСНОВНЫХ ОБЪЕКТОВ СИСТЕМЫ | 5 |
| 3.1.        | Меню                               | 5 |
| 3.2.        | ЧАТ С ИИ-ПОМОЩНИКОМ                | 6 |
| 3.3.        | Выход из Системы                   | 6 |
| 4. C        | ОПИСАНИЕ ОСНОВНЫХ ЭКРАНОВ СИСТЕМЫ  | 6 |

## 1. ВВЕДЕНИЕ

#### 1.1. Общие сведения о Системе

Полное наименование Системы: комплексная автоматизированная система, предназначенная для мгновенного получения консультаций по юридическим вопросам ПО «Дистанционный помощник».

Условное обозначение Системы: ПО «Дистанционный помощник».

#### 1.2. Назначение Системы

Система для мгновенного получения консультаций по юридическим вопросам позволяет готовить ответы на вопросы клиентов, собирая обращения с горячей линии, сайтов, мессенджеров.

Целью Системы является:

- Сбор и хранение данных (запросов клиентов) для дальнейшего обучения нейросетей;
- Получение круглосуточных консультаций с использованием чат-бота на базе искусственного интеллекта: анонимно, без субъективной оценки.

Система представляет собой клиентскую часть, которая поставляет функционал для пользователей, имеющих лицензионный ключ.

#### 1.3. Область применения

Настоящая инструкция описывает функции ПО «Дистанционный помощник» при работе пользователей.

#### 1.4. Описание возможностей

Система обеспечивает решение следующих задач:

- Общение с ИИ-ботом для решения запросов клиента;
- Активация лицензионного ключа;
- Проверка работоспособности лицензионного ключа;
- Хранение истории запросов;
- Контроль доступа к ПО.

### 2. ПОЛУЧЕНИЕ ДОСТУПА К СИСТЕМЕ

Решение разворачивается на выделенных ресурсах Заказчика. В момент загрузки Система предложит пользователю авторизоваться. При успешно пройденной авторизации, откроется стартовая страница.

|           | Регистрация   |
|-----------|---------------|
| Лицензи   | онный ключ    |
| Имя       |               |
|           |               |
| Фамилия   | 1             |
| E-mail    |               |
| Пароль    |               |
| Подтвер   | ждение пароля |
| « Назад к | со входу      |

Рисунок 1 - Создание учетной записи

Заполните поля Логин и Пароль данными Вашей учетной записи и нажмите на кнопку «Вход».

| СТА   | нционныи помощни                |
|-------|---------------------------------|
|       | Вход в личный кабинет           |
| Имя г | пользователя                    |
| Парол | ль                              |
|       | Забыли пароль?                  |
|       | Вход                            |
|       | Новый пользователь? Регистрация |

Рисунок 2 - Авторизация

После успешной авторизации осуществляется переход на главную страницу Системы:

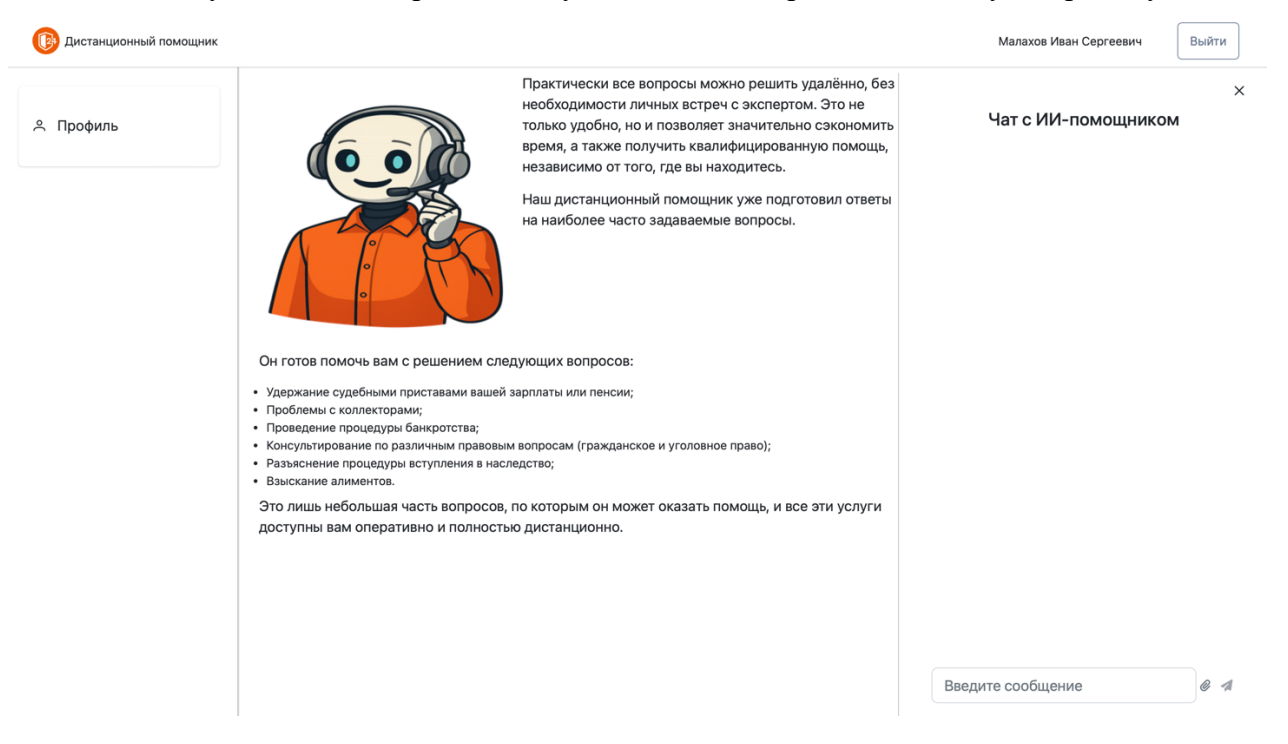

Рисунок 3 - Главная страница системы

## 3. ОПИСАНИЕ ОСНОВНЫХ ОБЪЕКТОВ СИСТЕМЫ

#### 3.1. Меню

Меню закреплено в левой части всех экранов Системы.

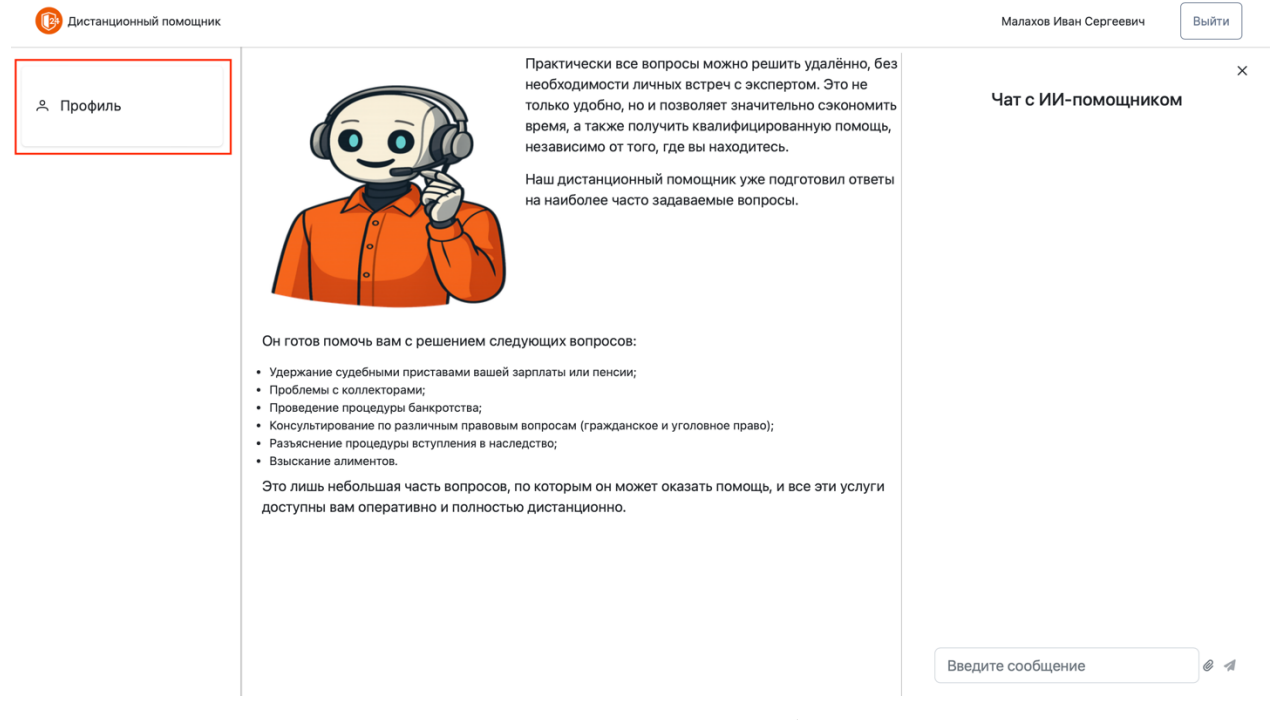

Рисунок 4 - Детальный вид меню

По нажатию на пункт меню осуществляется переход на соответствующий экран Системы.

#### 3.2. Чат с ИИ-помощником

В правой части экрана при входе в систему отображается строка ввода сообщения, в которой пользователь можно задать интересующие его вопросы и получить ответ от нейросети. Также у пользователя есть возможность прикрепить необходимые файлы в чат с помощником для расширения контекста обсуждаемого вопроса.

| -                 |                                                                                    |                       |             |                    |                                                                                                    |  |
|-------------------|------------------------------------------------------------------------------------|-----------------------|-------------|--------------------|----------------------------------------------------------------------------------------------------|--|
| <b>Ч. Профиль</b> | 🗸 Данные профиля были проверены                                                    |                       |             |                    | Чат с ИИ-помощником                                                                                                    |  |
|                   | Личные данные                                                                      | Управление лицензиями |             |                    | Как получить пособие по безработице в 2025<br>голу?                                                                                                    |  |
|                   | Email                                                                              | Ключ                  |             | Augurungenegi      | только                                                                                                    |  |
|                   | test@example.com                                                                   |                       |             | Активировать       |                                                                                                    |  |
|                   | ΟΝΦ                                                                                |                       |             |                    | Для получения пособия по безработице в 2025 году<br>необходимо выполнить следующие шаги, основываясь на                                                                                                    |  |
|                   | Малахов Иван Сергеевич                                                             | Ключ                  | Активирован | окончание<br>срока | текстах документов: 1. Встать на учёт в центре занятости<br>населения: - Это можно сделать дистанционно через порт                                                                                                    |  |
|                   | Номер телефона                                                                     |                       |             | действия           | «Работа России» или лично, прийдя в ближайший к вам це<br>занатости населения - В течение 10 лией вам полберут                                                                                                    |  |
|                   | 79001002030                                                                        | 123                   | 3 месяца    | 01 01 2026         | вакански и пригласят вас их рассмотреть. В этот период                                                                                                    |  |
|                   | Дата рождения                                                                      | 125                   | назад       | 01.01.2020         | общественные работы. 2. Получить помощь от карьерных                                                                                                    |  |
|                   | 19.01.1994                                                                         |                       |             |                    | консультантов, раоотающих в центрах занятости: - Они<br>помогут с оценкой навыков, составлением резкоме,<br>организацией переобучения, консультацией по ререзалу в                                                             |  |
|                   | Место рождения                                                                     |                       |             |                    | другой регион и другой помощью. З. В случае получения<br>отказа от паботопателей после согласия на предложенные                                                                                                    |  |
|                   | Москва                                                                             |                       |             |                    | вакансии: - Если вы раньше не работали или работали за последний год менее 6 месяцев вос признать безроботы                                                                                                    |  |
|                   | Адрес регистрации                                                                  |                       |             |                    | и назначат пособие на 3 месяца (максимальный размер                                                                                                    |  |
|                   | г Москва, г Зеленоград, Георгиевски                                                |                       |             |                    | ежемесячной выплаты — 1500 рублей) Если вы работали<br>последний год более 6 месяцев, вас признают безработнь                                                                                                    |  |
|                   | ИНН                                                                                |                       |             |                    | назначат пособие на 6 месяцев (максимальный размер<br>ежемесячной выплаты в первые 3 месяца — 12 792 рубля,<br>далее — 5000 рублей). 4. Оформить пособие по безработи<br>- Это можно сделать дистанционно через портал «Работа |  |
|                   | Я даю согласие на обработку моих<br>персональных данных в установленном<br>порядке |                       |             |                    | России» или «Госуслуги», либо лично в ближайшем центр<br>занятости Минимальный размер пособия — 1500 рублей                                                                                                    |  |
|                   | Редактировать                                                                      |                       |             |                    | рведите сооощение                                                                                                    |  |

#### 3.3. Выход из Системы

Выйти

В правой верхней части экрана отображается имя пользователя, выполнившего вход

```
Лаптев Захар Евгеньевич
```

. Для выхода из Системы нажмите на кнопку «Выйти»

| <b>D</b> LI | йти |
|-------------|-----|
| DDI         |     |
|             |     |

При нажатии на кнопку «Выйти», вы будете разлогинены и перенаправлены на экран авторизации.

## 4. ОПИСАНИЕ ОСНОВНЫХ ЭКРАНОВ СИСТЕМЫ

По умолчанию при входе в Систему отображаются:

• Детальный вид меню с иконками и заголовками разделов:

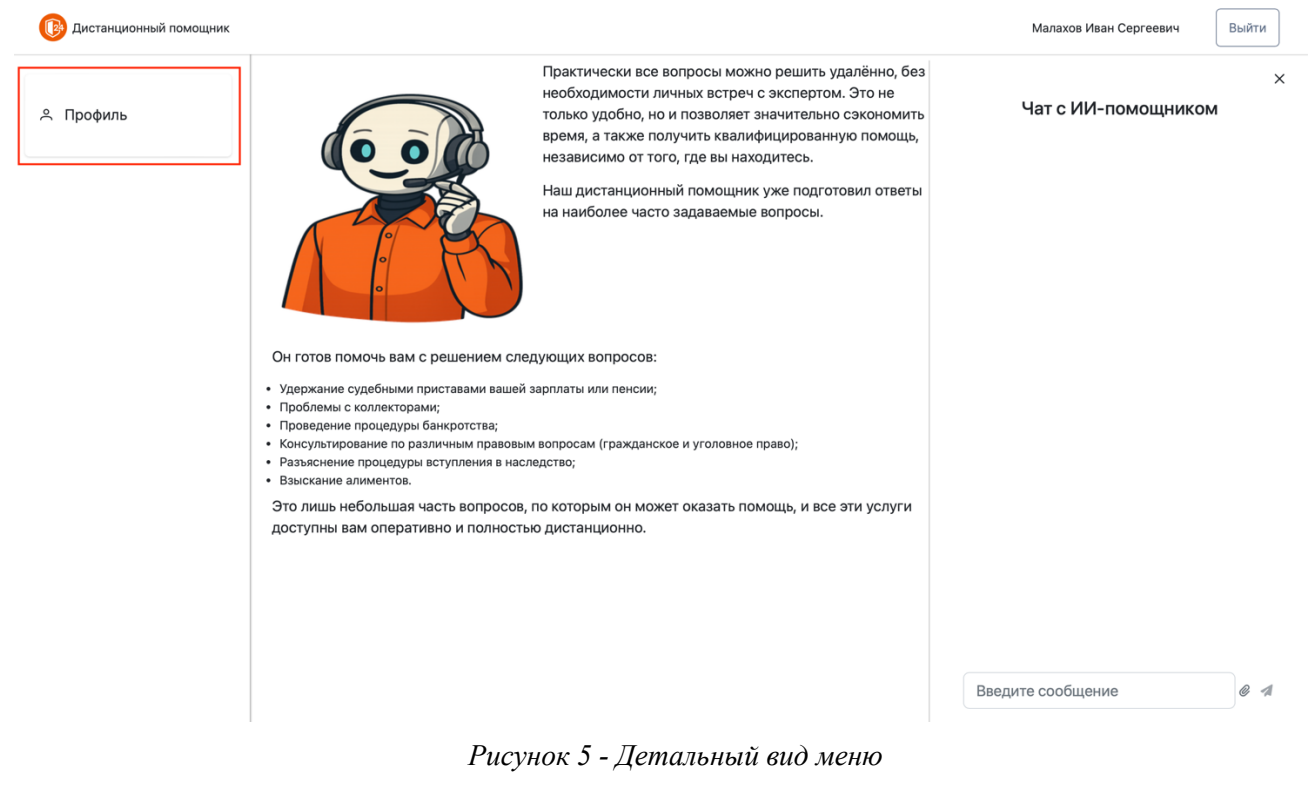

• Краткое описание возможностей и назначение Системы:

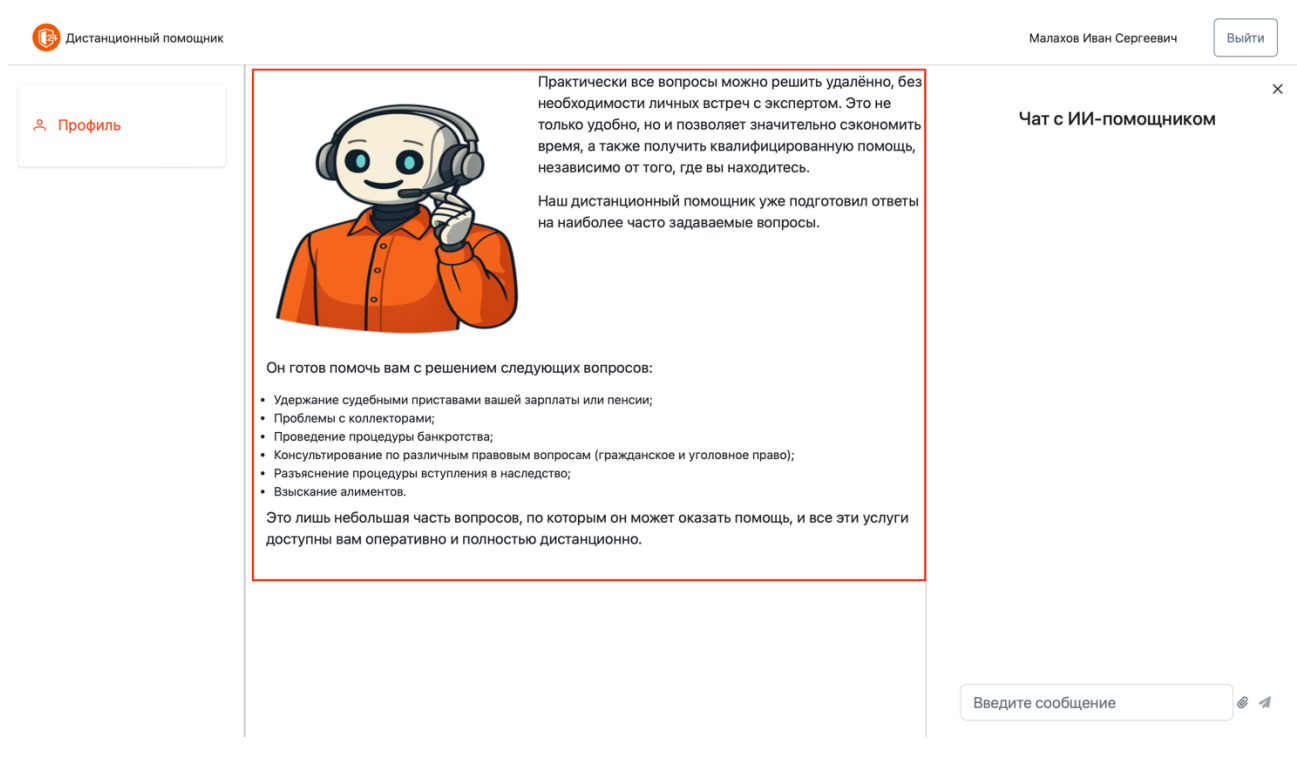

Рисунок 6 - Краткое описание возможностей и назначение Системы

• Чат с ИИ-помощником:

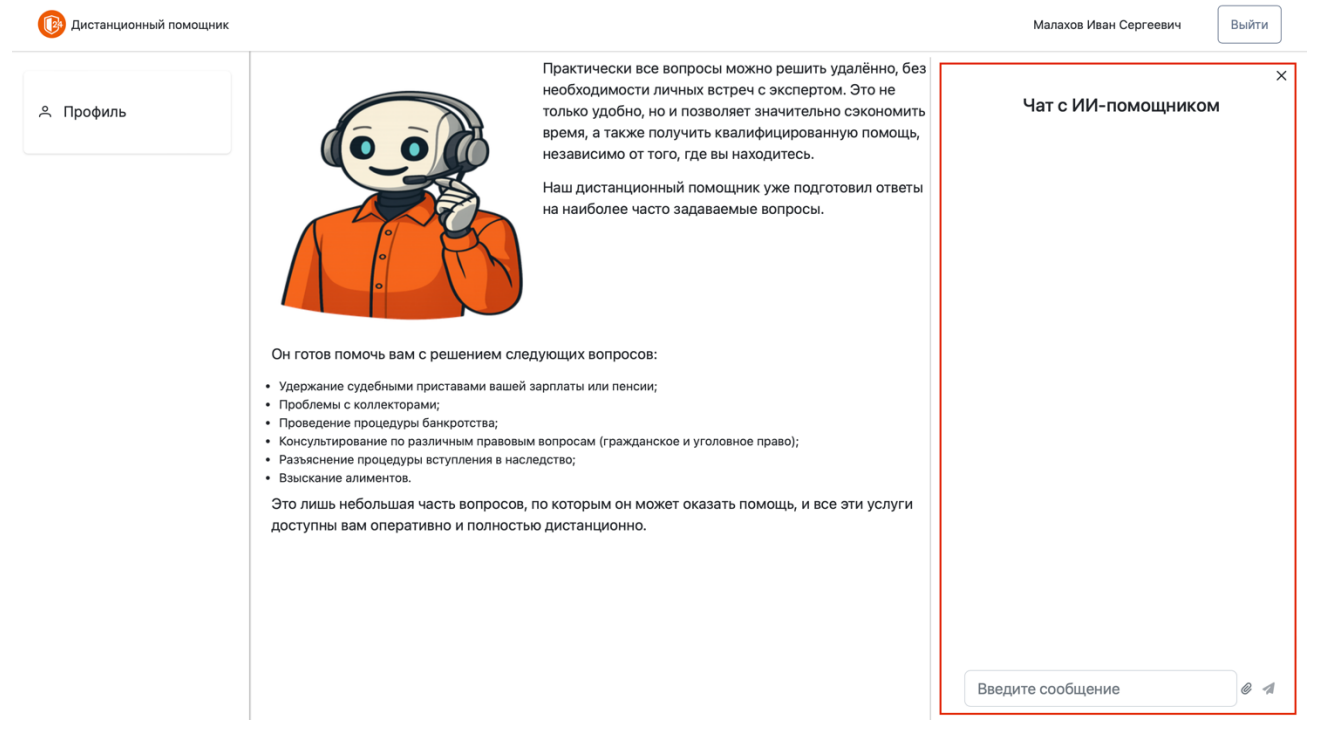

Рисунок 7 - Чат с ИИ-помощником

• Профиль пользователя:

| дистанционный помощник |                                                                                      |                       |             |              | малахов иван Сергеевич | выити |  |
|------------------------|--------------------------------------------------------------------------------------|-----------------------|-------------|--------------|------------------------|-------|--|
| Профиль                | 🗸 Данные профиля были проверены                                                      |                       |             |              | Чат с ИИ-помощником    |       |  |
|                        | Личные данные                                                                        | Управление лицензиями |             |              |                        |       |  |
|                        | Email                                                                                | Ключ                  |             |              |                        |       |  |
|                        | test@example.com                                                                     |                       |             | Активировать |                        |       |  |
|                        | ΟΝΦ                                                                                  |                       |             | 0.401.000    |                        |       |  |
|                        | Малахов Иван Сергеевич                                                               | Ключ                  | Активирован | срока        |                        |       |  |
|                        | Номер телефона                                                                       |                       |             | действия     |                        |       |  |
|                        | 79001002030                                                                          | 123                   | 3 месяца    | 01 01 2026   |                        |       |  |
|                        | Дата рождения                                                                        | 125                   | назад       | 01.01.2020   |                        |       |  |
|                        | 19.01.1994                                                                           |                       |             |              |                        |       |  |
|                        | Место рождения                                                                       |                       |             |              |                        |       |  |
|                        | Москва                                                                               |                       |             |              |                        |       |  |
|                        | Адрес регистрации                                                                    |                       |             |              |                        |       |  |
|                        | г Москва, г Зеленоград, Георгиевски                                                  |                       |             |              |                        |       |  |
|                        | ИНН                                                                                  |                       |             |              |                        |       |  |
|                        |                                                                                      |                       |             |              |                        |       |  |
|                        | я даю согласие на обработку моих<br>☑ персональных данных в установленном<br>порядке |                       |             |              | Description            |       |  |
|                        | Редактировать                                                                        |                       |             |              | введите соорщение      | U M   |  |

Рисунок 8 - Раздел "Профиль"

В разделе «Профиль» отображают следующие данные профиля:

- 1. Личные данные, к которым относятся:
  - Email (заполняется при регистрации);
  - ФИО (заполняется при регистрации);

- Номер телефона (обязательное поле при попытке редактирования данных профиля, необходим для технической поддержки);
- Дата рождения (обязательное поле при попытке редактирования данных профиля);
- Место рождения (обязательное поле при попытке редактирования данных профиля);
- Адрес регистрации (обязательное поле при попытке редактирования данных профиля, выбирается из выпадающего списка подключенных адресов);
- ИНН (необязательное поле, заполняется по запросу технической поддержки).
- 2. Управление лицензиями. Выводится информация об активированных лицензиях (ключ, дата активации, дата окончания срока действия лицензии), а также имеется возможность активировать новый ключ, внеся данные в поле «Ключ» и

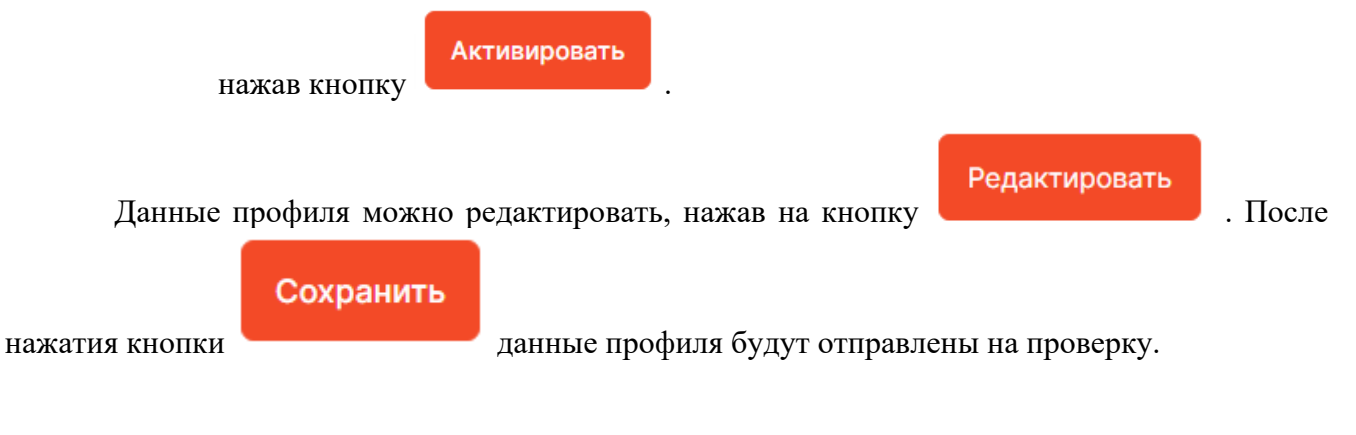

• Контактные данные:

Если пользователю требуется помощь, связанная с техническими проблемами работы Системы, необходимо сделать запрос на почту, которая указана в футере Системы:

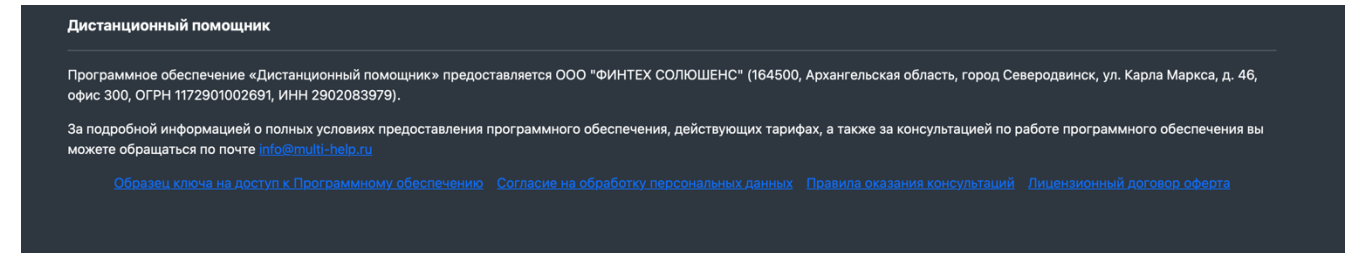

Рисунок 9 - Справочная информация